COMPLETE SOLUTIONS IN NANO AND MICROTECHNOLOGY

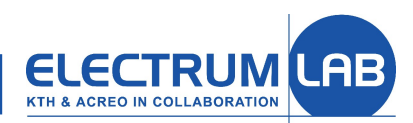

Introduction to

### **Laboratory Information Management System**

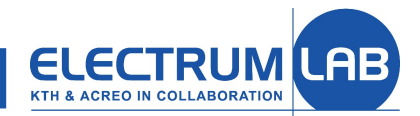

#### COMPLETE SOLUTIONS IN NANO AND MICROTECHNOLOGY

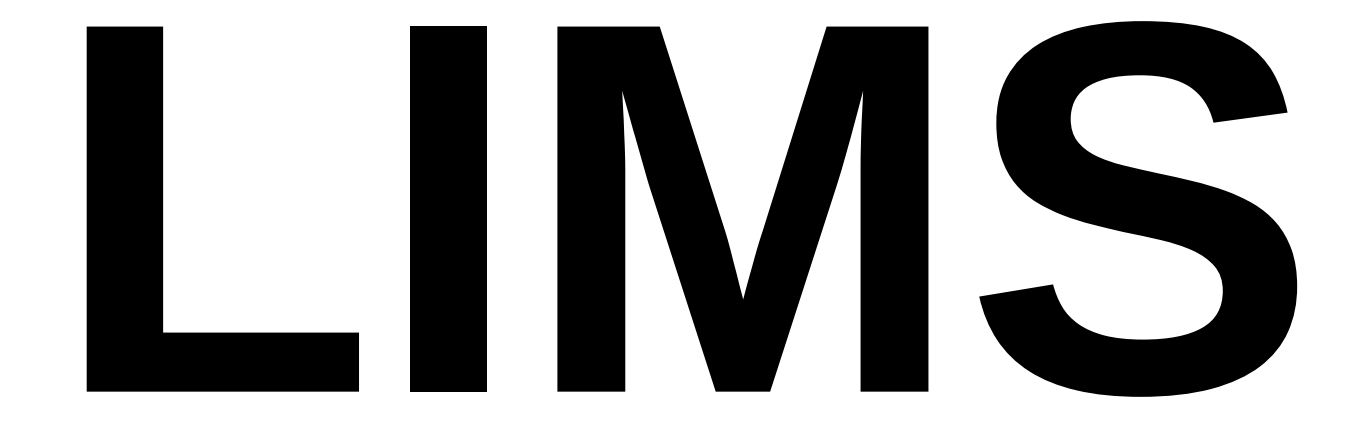

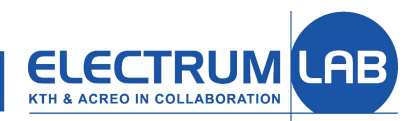

### LIMS is a software which helps you with:

- Getting access to the lab resources (tools licences, tools booking)
- Running the tools (instructions, recipes, SPC)
- Archiving the experimental results (logs, batch register)

• LIMS is also used for administration of laboratory (managing of users, tools, licenses, runs, economy, processes ...).

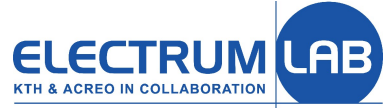

#### COMPLETE SOLUTIONS IN NANO AND MICROTECHNOLOGY πηροιταπι πησηπατισή αυσάι της ίαυ DOORCH LOOID Calendar Electrum Laboratory LIMS \$ My bookings (Hide bookings...) Send my bookings Please read this short manual found here in pdf Logs: Show not completed Bookin without log format for more information regarding the Related Electrum laboratory. User Home page Log Edit 16 dec 08:00 - 20:00 Prometeus auto Log: not started Tools Log Edit 17 dec 08:00 - 17:00 Prometeus auto Log: not started User **Current equipment status** Log Edit 18 dec 08:00 - 20:00 Prometeus auto Log: not started Advanced See information for respective tool in warning Info mode. (the page after login) [edit] Favour Night Shift Booking i.e. lab buddy / working Log history by tool outside normal work hours Log status \$ Logs without booking (Hide logs...) My licenced tools THE VENTILATION IS REDUCED DURING THE User list From yesterday and newer -Show not completed WEEKENDS AND IT IS STRICTLY FORBIDDEN TO ENTER THE GLEANROOM WHEN THE RED LIGHT ABOVE THE ENTRANCE IS ON. By default the You are logged in as: List of booked tools cleanroom is closed on weekends. --wlodek -Logout If you are planning to work off hours ₹ Project leader bookings (Show bookings...) (nights and weekends) you must contact the Electrum laboratory staff for approval in advance. Schedule the time span for the intended working hours and pick a "lab buddy". · For safety reasons the lab buddy system must be applied during off hours. The lab buddy system requires that the person is asked if he/she is willing to take this My licensed tools responsibility. Just picking a person from the list is not ok. The lab buddy's must be present in the lab in order to assist each Book A1-NITRIDE (471) View 1-00 Favourites ("saved" LIMS pages) other in the event of an accident. Book View A2-LTO-IDP (472) Log A4-POLY (474) Book View 1-00 Users who do not comply with the above rules ca Book View Log Alice (513) lose their cleanroom access. Book View Log B5-Boron (475) B6-FGA (476) Book View Log Other informations Book View B7-Wet-Dry (477) Log Book View B8-Wet-Dry (478) Log Tool usage restrictions Book View Loa C2-Dry (482) Book View Fod C3-Wet-Dry (483) 1. Tools from the list below can be operated only Book View DSW-Stepper (582) 1-00 during Monday - Friday, 07.00 - 17.00. Book View Log Elli (371) Book View Emil (563) Log SiGe-furnace Si-Epi (Epsilon) Book View Log FH Gul3 (5071) LPCVD (A1-A4) Book View HMDS 2 (5073) Log List of licenced tools Mozart Book View 100 M04 Leitz (5011) Semlan Nanoleon Book View Log M05 Nikon/auto (5012) G:a Aixtron Book View Log M07 Olympus/camera (501 Asterix Book View Log Opticoat (583) HVPF Book View Log Optidev (584) Gandalf Replisaurus RTA/RTP Book View Prometeus auto (441) Log IBS Prometeus manual (440) Book View Log View R/D double (5072) Log 2. Operation of these tools any other time is

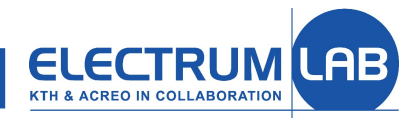

. . . .

## **Booking in LIMS**

#### You MUST book tools BEFORE they are used if they are marked as "Booking Compulsory"

|    | Tool:                                             |                                      |                                 |                                |                   |  |  |  |
|----|---------------------------------------------------|--------------------------------------|---------------------------------|--------------------------------|-------------------|--|--|--|
| OK | Emma                                              |                                      | ELECTI<br>KTH & ACREO IN COL    |                                |                   |  |  |  |
|    | Responsible department                            | Respo<br>Ma                          | nsible person:<br>anus Lindbera | Phone nu<br>632                | mber:<br>78 22    |  |  |  |
|    | Full tool name:                                   | 1110                                 | <u></u>                         | Tool ID:                       | Room:             |  |  |  |
|    | Mask aligner MA6                                  | ask aligner MA6/BA6 Karl Suss        |                                 |                                |                   |  |  |  |
|    | General purpose::                                 | General purpose::                    |                                 |                                |                   |  |  |  |
|    | Mask aligner, principally for backside alignment. |                                      |                                 |                                |                   |  |  |  |
|    | Instructors:                                      | Dept.:                               | Email:                          | Phone number:<br>070-287 71 01 |                   |  |  |  |
|    | Cecilia Aronsson                                  | Replisaurus                          | cecilia@replisaurus.com         |                                |                   |  |  |  |
|    | Helena Strömberg                                  | berg Acreo helena.stromberg@acreo.se |                                 |                                | 632 77 26         |  |  |  |
|    | Olof Öberg                                        | Acreo                                | olof.oberg@acreo.se             | 632                            | 78 19             |  |  |  |
|    | Magnus Lindberg                                   | Acreo                                | magnus.lindberg@acreo.se        | 632                            | 78 22             |  |  |  |
|    | Restrictions/safety/enviro                        | onment:                              | 1                               |                                |                   |  |  |  |
|    | LIMS Info                                         | B                                    | Booking                         | Loggi                          | ng                |  |  |  |
|    |                                                   | C                                    | ompulsory                       | Compulso                       | ory               |  |  |  |
|    |                                                   |                                      | 2010-01-08/Per                  | Wehlin El                      | ectrum Laboratory |  |  |  |

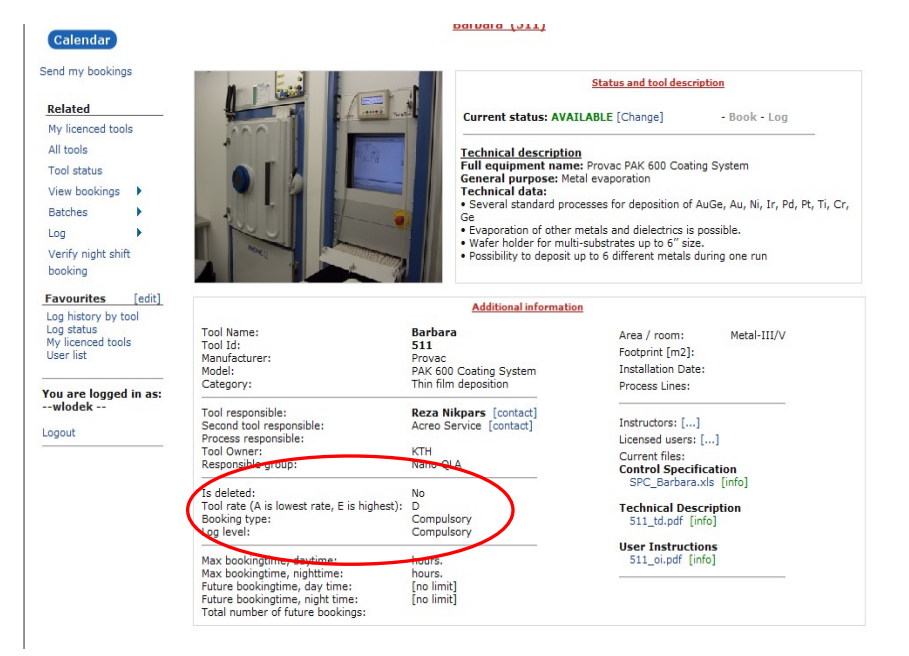

on tool view page

To get higher priority for access to the tools marked as "Booking Optional" make a booking.

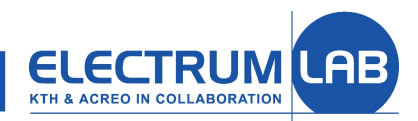

### Not used booking

To leave not used bookings is a bad policy because all "forgotten" bookings will be charged as the tool usage at the end of the month.

- <sup>•</sup> Remove booking immediately when you know that you can not use the tool. Attention! Only future booking can be removed by user.
- Shorten your booking as much as possible if the start time is already passed.
- Contact the tool responsible to explain situation an ask for help with your past booking.

### What is a log in LIMS

The log is an information regarding the history of respective tool usage.

This information is very important for the next user because the condition of the tool often depends on the previously run process.

Logs give also hints for users regarding parameters of standard and/or often used processes.

The tool usage history is a base for planning and doing service and preventive maintenance, i.e. no logs = no service!

Logs are also used for charging the projects for laboratory usage.

From these reasons it is extremely important to create a log DIRECTLY after you finished working with the tool.

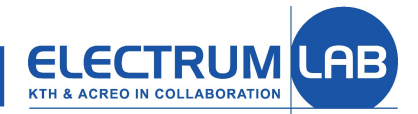

#### COMPLETE SOLUTIONS IN NANO AND MICROTECHNOLOGY

## Logging in LIMS

To create the log just click on *Log* link present on the <u>Booked tools</u> list ... fill in form which opens and accept it by clicking button "Save as Completed".

| Electrum Laboratory LIMS -                                                                                                  |                                                                                                    |                                                                                                    |                                                                                                    | Barbara (511                                                                                                    | IJ                                                  |
|----------------------------------------------------------------------------------------------------|----------------------------------------------------------------------------------------------------|----------------------------------------------------------------------------------------------------|----------------------------------------------------------------------------------------------------|----------------------------------------------------------------------------------------------------|-----------------------------------------------------|
| Send my bookings                                                                                                    |                                                                                                    | My bookings (Hide bookings)                                                                                                    | Send my bookings                                                                                                    | Booked time:                                                                                                    | 24 mar 11:00 - 13:00                                |
| Palatad                                                                                                    | Please read this short manual found here in pdf<br>format for more information regarding the                                                                                                    | Booking without log   Logs: Show not completed                                                                                                    | Related                                                                                                    | Project:                                                                                                    | 3C SIC MOSFET del 3                                 |
| Tools                                                                                                    | Electrum laboratory.                                                                                                    | Log Edit 16 dec 08:00 - 20:00 Prometeus auto Log: not started                                                                                                   | Log status                                                                                                    | Batch No:                                                                                                    | Verify                                              |
| User                                                                                                    | Current equipment status                                                                                                    | Log Edit 18 dec 08:00 - 20:00 Prometeus auto Log: not started                                                                                                   | Log history by tool                                                                                                    | Log start time:                                                                                                    | 2011-03-24 🖼 11:00                                  |
| Advanced                                                                                                    | See information for respective tool in warning                                                                                                    | $\wedge$                                                                                                    | Log history by<br>batch                                                                                                    | Log end time:                                                                                                    | 2011-03-24 🗳 13:00                                  |
| Favourites [edit]<br>Log history by tool<br>Log status<br>My licenced tools<br>User list<br>You are logged in as:<br>wlodek | THE VENTILATION IS REDUCED DOWING THE VENTILATION IS REDUCED DOWING THE VENTILATION IS REDUCED DOWING THE VENTILATION IS REDUCED DOWING THE RED LIGHT ABOVE THE ENTRANCE IS ON. By default the cleanroom is closed on weekends.                                                                                                    | Click! (Hide logs) (A) Show not completed •                                                                                                    | Favorites [edit]<br>All bookings<br>All tools<br>Booked time list<br>Laboratory / Group list<br>Licences by tool<br>Log history by tool<br>Log status<br>Logged time list | Problems during run<br>(If checked, supplying supplementary inf<br>Also, any required log fields are changed<br>Recipe:<br>Metal:<br>Thickness:<br>Base necesure: | > about what went wrong is required<br>to optional) |
| Logout                                                                                                    | <ul> <li>If you are planning to work off hours<br/>(nights and weekends) you must contact<br/>the Electrum laboratory staff for approval<br/>in advance. Schedule the time span for the<br/>intended working hours and pick a "lab<br/>buddy".</li> <li>For safety reasons the lab buddy system<br/>must be applied during off hours. The lab<br/>buddy system requires that the person is<br/>asked if he/she is willing to take this<br/>responsibility. Just picking a person from<br/>the list is not ok. The lab buddy's must be<br/>present in the lab in order to assist each<br/>other in the event of an accident.</li> <li>Users who do not comply with the above rules can</li> </ul> | Book       View       Leg       A1-NITRIDE (471)         Book       View       Leg       A2-LTO-IDP (472)         Book       View       Leg       A4-POLY (474) | You are logged in as:<br>wlokap<br>Logout                                                                                                    | Au run (yes/no)?:<br>Supplementary<br>Information:<br>- Change status or message for t                                                                            | this tool (curren/status: <u>Available</u> )        |

<u>Hint:</u> Logged booking "disappears" from your <u>Booked tool</u> list (if "Logs=Show not completed"), so try to keep your list as short as possible.

# Logging in LIMS

Another place useful for creating the logs is the Log status page ...

but the procedure is roughly the same: fill in form which opens and save as before.

| Home » Tools » Log » Log s       | tatus                    |                        |                     |                   |                |         |                |                |                  |                   |      |      |       |       |
|----------------------------------|--------------------------|------------------------|---------------------|-------------------|----------------|---------|----------------|----------------|------------------|-------------------|------|------|-------|-------|
|                                  |                          |                        | Log status          | 5                 |                |         |                |                |                  |                   |      |      |       |       |
| Calendar                         | Select tool here to      | start new log or creat | e new booking - 👻 S | Sort: id 👻 Nev    | v log New bo   | oking   |                |                |                  |                   |      |      |       |       |
| Send my bookings                 |                          |                        |                     |                   |                |         | 5              |                |                  |                   |      |      |       |       |
| Related                          | Optional filters for thi | s list (Hide filters)  |                     |                   |                |         |                | *              |                  |                   |      |      |       |       |
| Log status                       | Show logs:               | Show all               | •                   | Log status:       | Show not compl | eted 🔻  | •              |                |                  |                   |      |      |       |       |
| Log history by tool              | Logs for project         | Hide 👻                 |                     | Optional logs:    | Show -         |         |                |                |                  |                   |      |      |       |       |
| Log history by<br>batch          | Timespan:                | 2009-12-01 🞬 to:       | <b>E</b>            |                   |                |         |                |                |                  |                   |      |      |       |       |
| Favourites [edit]                |                          |                        |                     |                   |                |         |                |                |                  |                   |      |      |       |       |
| All bookings<br>Booked time list | Wlodek Kaplan            | (10 (10 L L            | View logs           |                   |                |         |                |                |                  |                   |      |      |       |       |
| Laboratory / Group list          | Add/remove columns       | (10 of 19 columns cho  | ser.                |                   |                |         |                |                |                  |                   |      |      |       |       |
| Log status                       | Log / Booking S          | itart Log / Booking St | DD Booked / logged  | by ▲ Log Status ▲ | Completed date | Tool Id | Tool Name      | All log fields | Project name     | Project Id        |      |      |       |       |
| Project list                     | Log 17 dec 08:00         | 17 dec 17:00           | Wlodek Kaplan       | Not Started       |                | 441     | Prometeus auto |                | DXR-03 run 6-9   | 2150881           |      |      |       |       |
| Tool list<br>User list           | og 18 dec 08:00          | 18 dec 20:00           | Wlodek Kaplan       | Not Started       |                | 441     | Prometeus auto |                | DXR-03 run 6-9   | 2150881           |      |      |       |       |
| - Remove current page            |                          | Total Records: 3)      |                     |                   |                |         |                | X              | Records Per Page | * 10 <del>-</del> |      |      |       |       |
|                                  |                          |                        |                     |                   |                |         |                |                |                  |                   |      |      |       |       |
| You are logs C                   | ick! 🗲                   |                        |                     |                   |                |         |                |                |                  |                   |      |      |       |       |
| Logout                           | $\sim \sim$              |                        |                     |                   |                |         |                |                |                  |                   |      |      |       |       |
|                                  |                          |                        |                     |                   |                |         |                |                |                  |                   |      |      |       |       |
|                                  |                          |                        |                     |                   |                |         |                |                |                  |                   |      |      |       |       |
|                                  |                          |                        |                     |                   |                |         |                |                |                  |                   |      |      |       |       |
|                                  |                          |                        |                     |                   |                |         |                |                |                  |                   |      |      |       |       |
| <u>Hint:</u> To                  | see all ı                | not log                | ged boo             | okings            | durin          | g (     | given          | mon            | th adj           | ust               | Time | span | and o | click |

on the button "View logs".

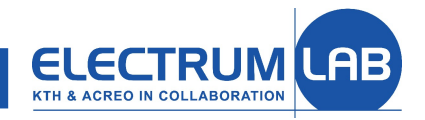

### Virtual tool 450\_Lab support

When somebody helps you in the lab (e.g. with training for the tool licence) you will be asked to create a log for this service in tool 450\_Lab support.

To do so, go to the <u>Log status</u> page, select 450\_Lab support and click "New log" button ...

... which opens <u>Log without booking</u> page.

Select project, modify Log start/end time to cover the period agreed with the instructor, instructor name and group, and describe type of help (e.g. licence for tool ...)

Click on "Save as Completed" to register the log.

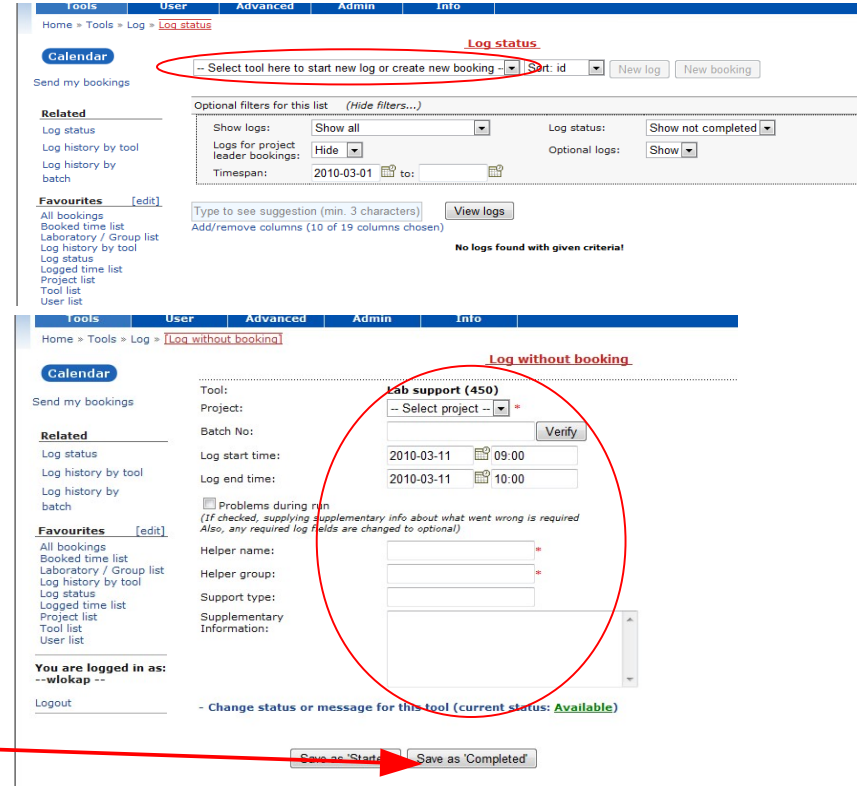

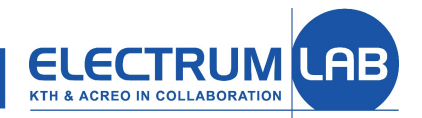

### Help when running the process

Information about the tool can be accessed by clicking *View* link in the Tool list.

**Technical description of the tool** 

People to contact if help is needed

Tool files: instruction, recipes, SPC

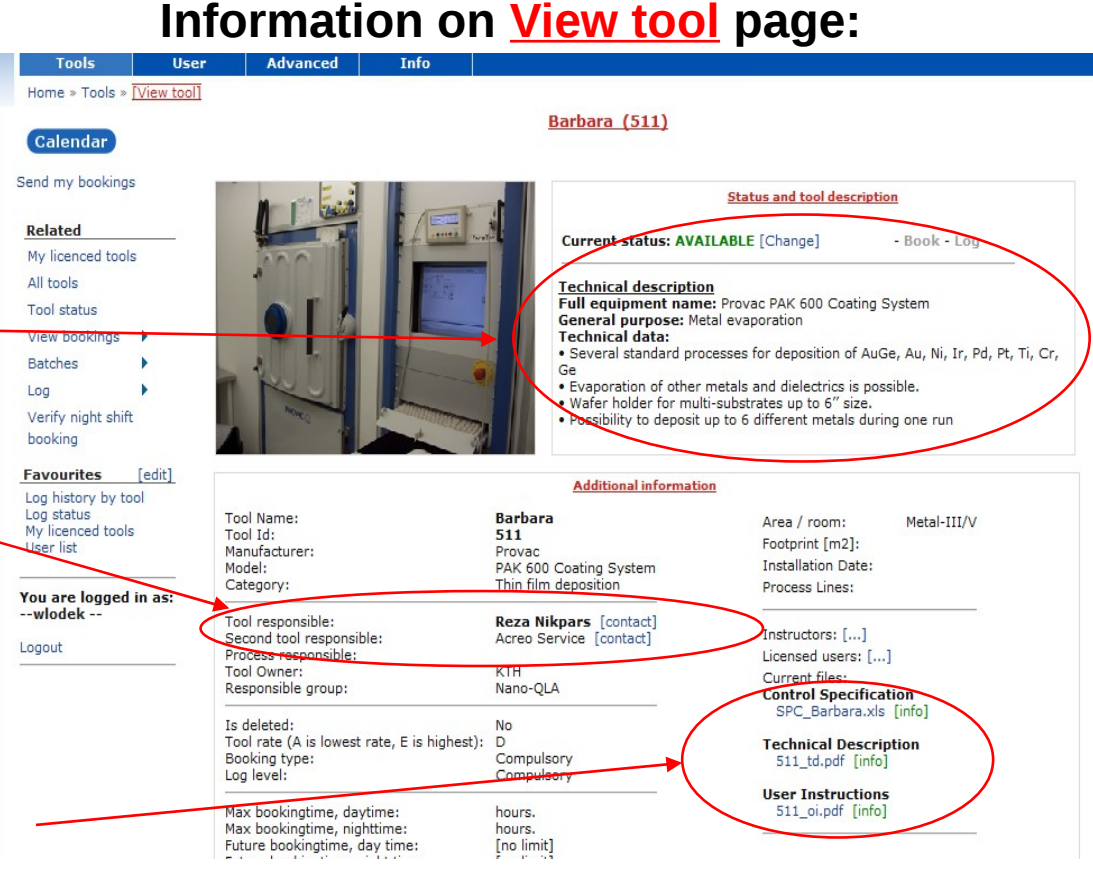

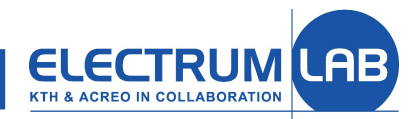

### **More information in LIMS**

Drop down menu Info provides access to information pages:

- <sup>-</sup> List of rooms in the lab
- <sup>-</sup> Database of chemicals
- Overview of documents

**Direct link to Quality Manual** 

General information about the lab

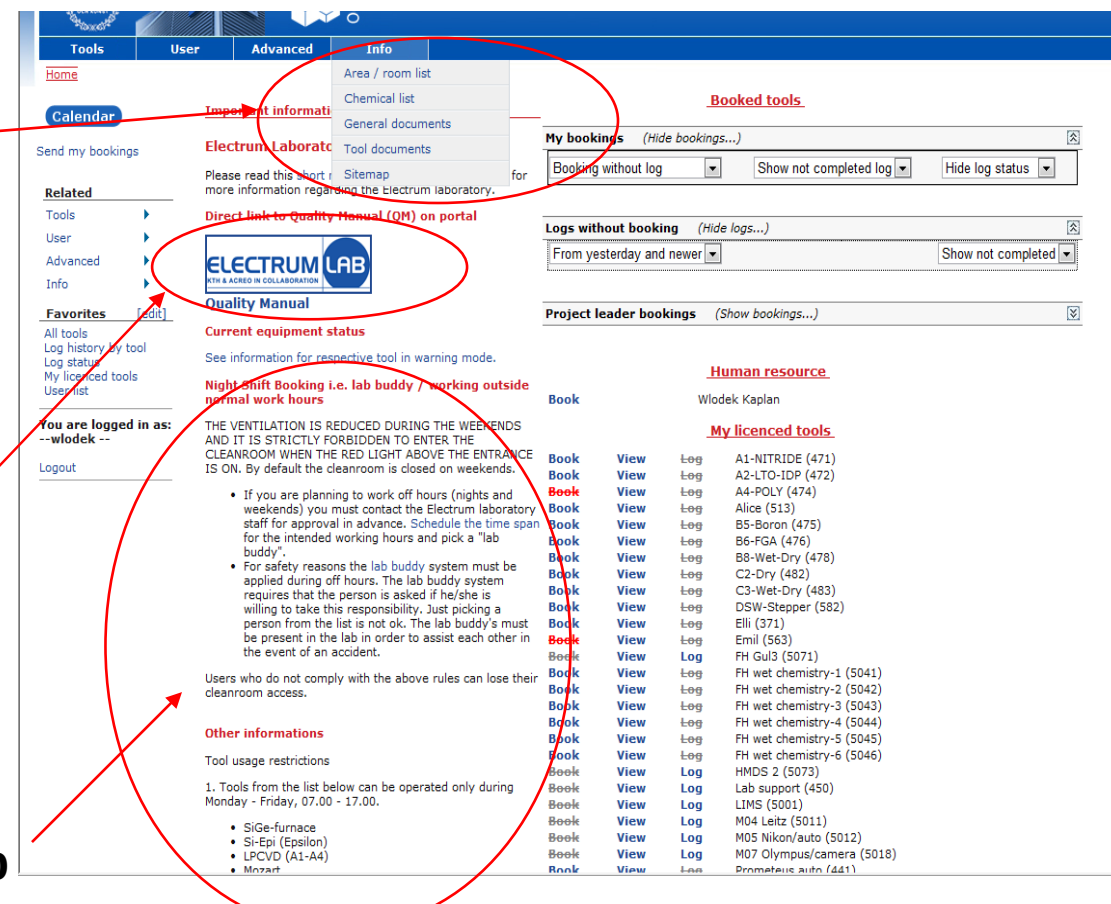

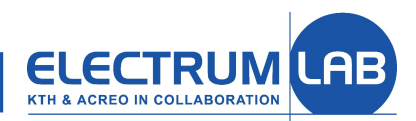

### Do not hesitate to contact LIMS administrator in case of problems or when more help/information is needed.

Good luck when using LIMS